# 2021年网络报名操作说明

(教育部 APP 备案 3300041 号)

上海大学 2021 年招生网上考试视频作品录制及提交采用"艺术升" APP 完成。具体操作流程如下:

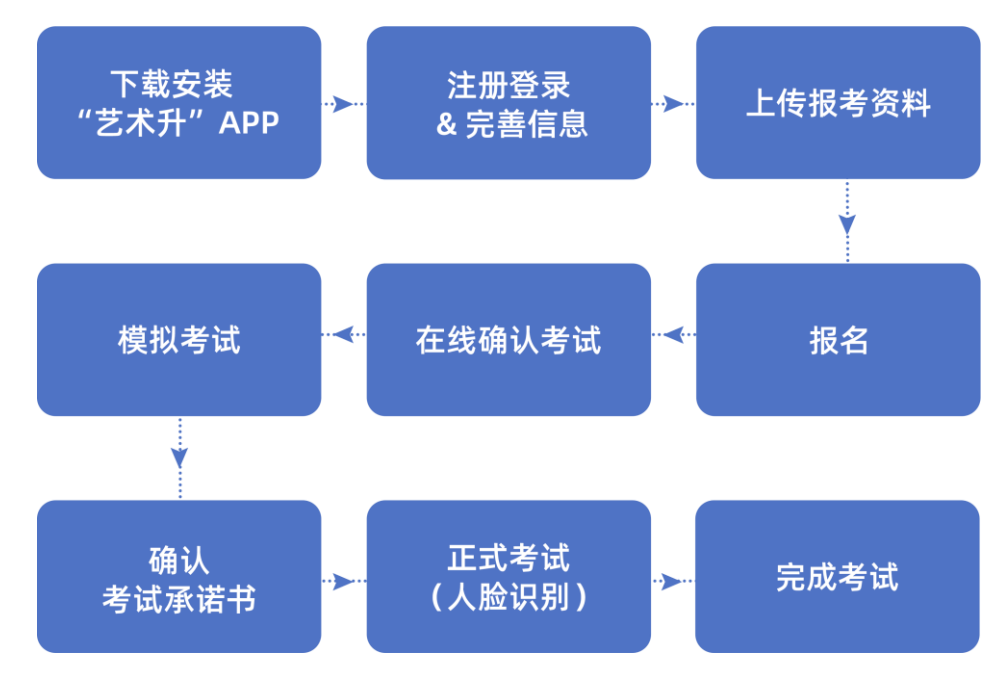

1、下载安装"艺术升"APP

使用手机(安卓系统用户和苹果 ios 系统用户均适用)扫描二维码(下图),下载并完成 安装。安卓系统用户还可进入应用商店,搜索"艺术升"并进行应用安装。苹果 ios 系统用 户还可进入 APP Store,搜索"艺术升"并进行应用安装。

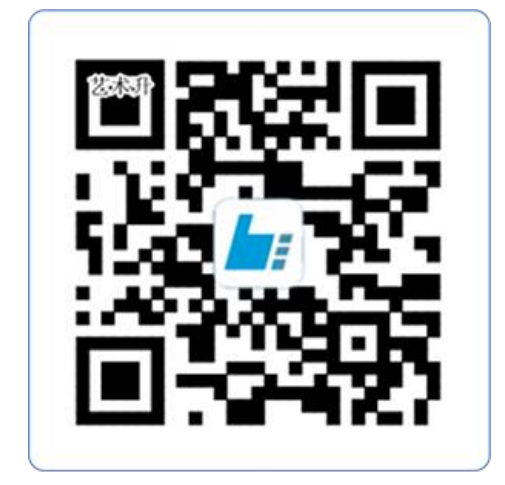

扫一扫 下载APP

2、注册用户

【方法一】证件号注册,考生直接输入身份证号码注册(家长请勿用自己的身份证号 注册或绑定)

【方法二】手机号注册,注册后须进行身份认证(家长请勿用自己的身份证号注册或 绑定)

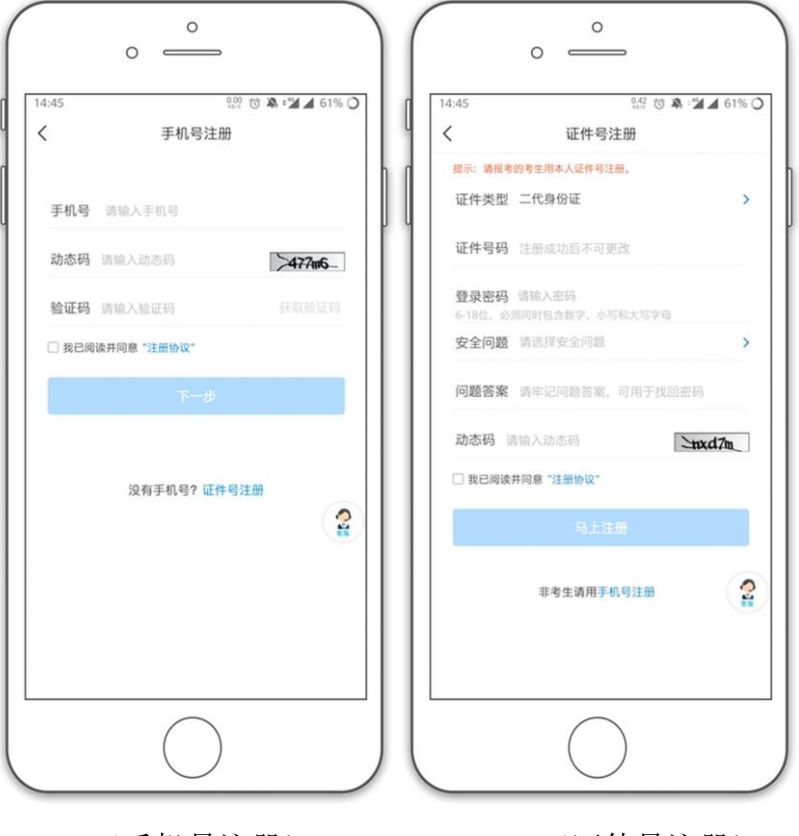

(手机号注册)

(证件号注册)

3、系统登录

考生打开艺术升 APP 进入登录页面,输入账号、密码登录。账号一般为考生身份证号或 手机号,如果密码遗失,可通过"忘记密码"找回。

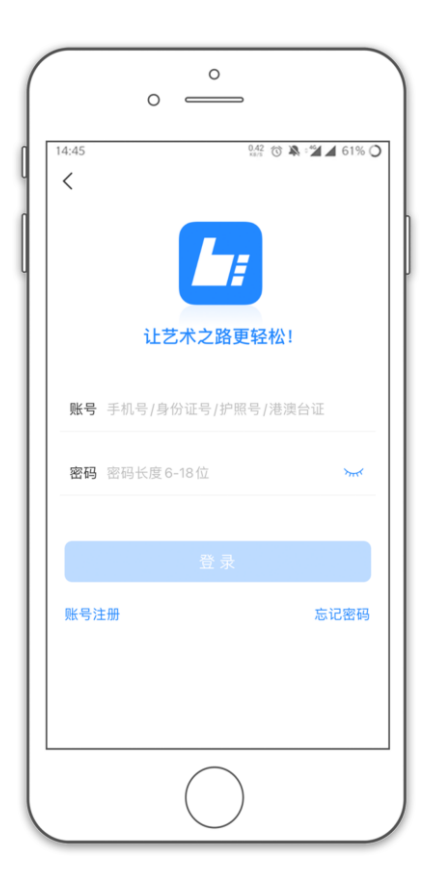

## 4、完善信息

考生进入报名界面选择【信息完善】,使用手机号注册的考生需要先进行证件号绑定,完成后进入完善信息页面,考生先确认自己注册的身份证号码是否为考生自己正确的身份证号码。选择自己参加高考的所在省份以及自己的考生号(考生号,有的省份也叫做考号、高考号、艺术类高考报名号等等)。

完善基本信息、学籍档案以及家庭信息等的填写,填写完成后可以点击下一步进入预览效 果,考生确认无误后确认提交。

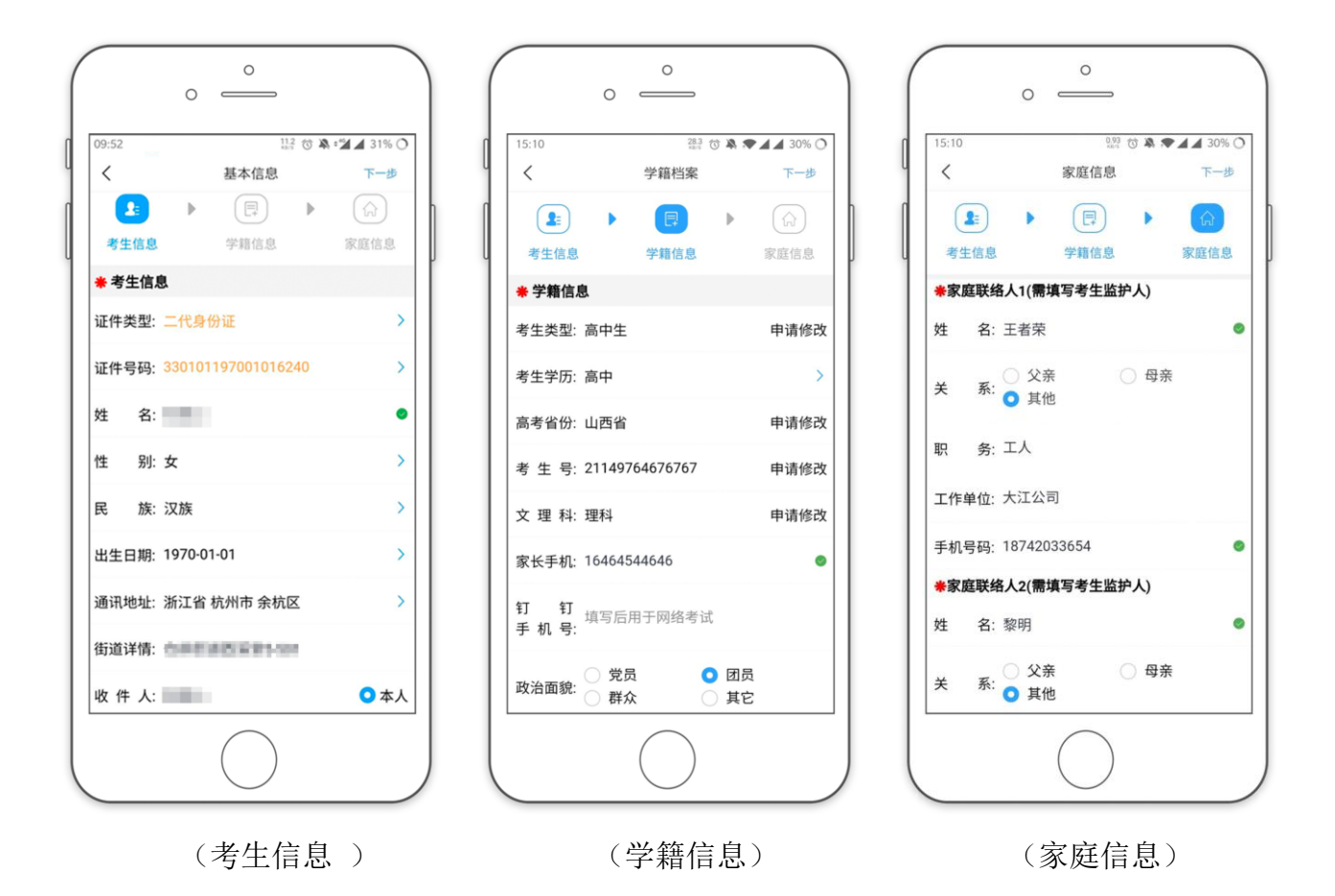

#### 5、报考资料上传

在线确认报名的考生必须在"艺术升"报名系统完成报考资料上传,具体采集信息包括: 拍摄免冠一寸照、上传身份证姓名页、上传艺术类专业报考证、拍摄 5 秒语音视频。

| 19:21                                | 66<br>51                                            | 🗄 🕆 🎕 📲 🖌 56% 🔿            |
|--------------------------------------|-----------------------------------------------------|----------------------------|
| <                                    | 报考资料上传                                              |                            |
| <ul> <li>网络考</li> <li>艺术升</li> </ul> | 试期间审核时长约2小时左右<br>平台承诺确保您的信息安全                       |                            |
| <b>()</b> #                          | 含考生拍照                                               | 未上传                        |
|                                      | 上传身份证(姓名页)                                          | 未上後)                       |
|                                      | - 传艺术类专业报考证<br>- 周期期常专家术参单业生质上的<br>- 周期期常专家术奏单业生质上的 | \$ 学业证书: 未上传 )<br>\$ 《学籍在线 |
| °° 3                                 | 制考生视频                                               | 未上後                        |
| 4                                    | 法查看报考证拍照说明                                          |                            |
| ☑ 我已间                                | 读《报考资料上传须知》                                         |                            |
|                                      |                                                     |                            |
|                                      |                                                     | 2                          |
|                                      |                                                     |                            |

考生需要确保按要求拍照,并保证照片清晰。上传报考资料以后,进入后台审核过程, 审核通过后方可进行在线确认考试。审核不通过的考生需要重新上传报考资料。

## 6、填报专业

请考生选择学校"上海大学",然后选择报考专业。

考生须仔细阅读招生简章,然后选择报考专业,缴费前须仔细核对,确认无误后再进行 缴费。因考生选择失误造成的后果,由考生本人承担。

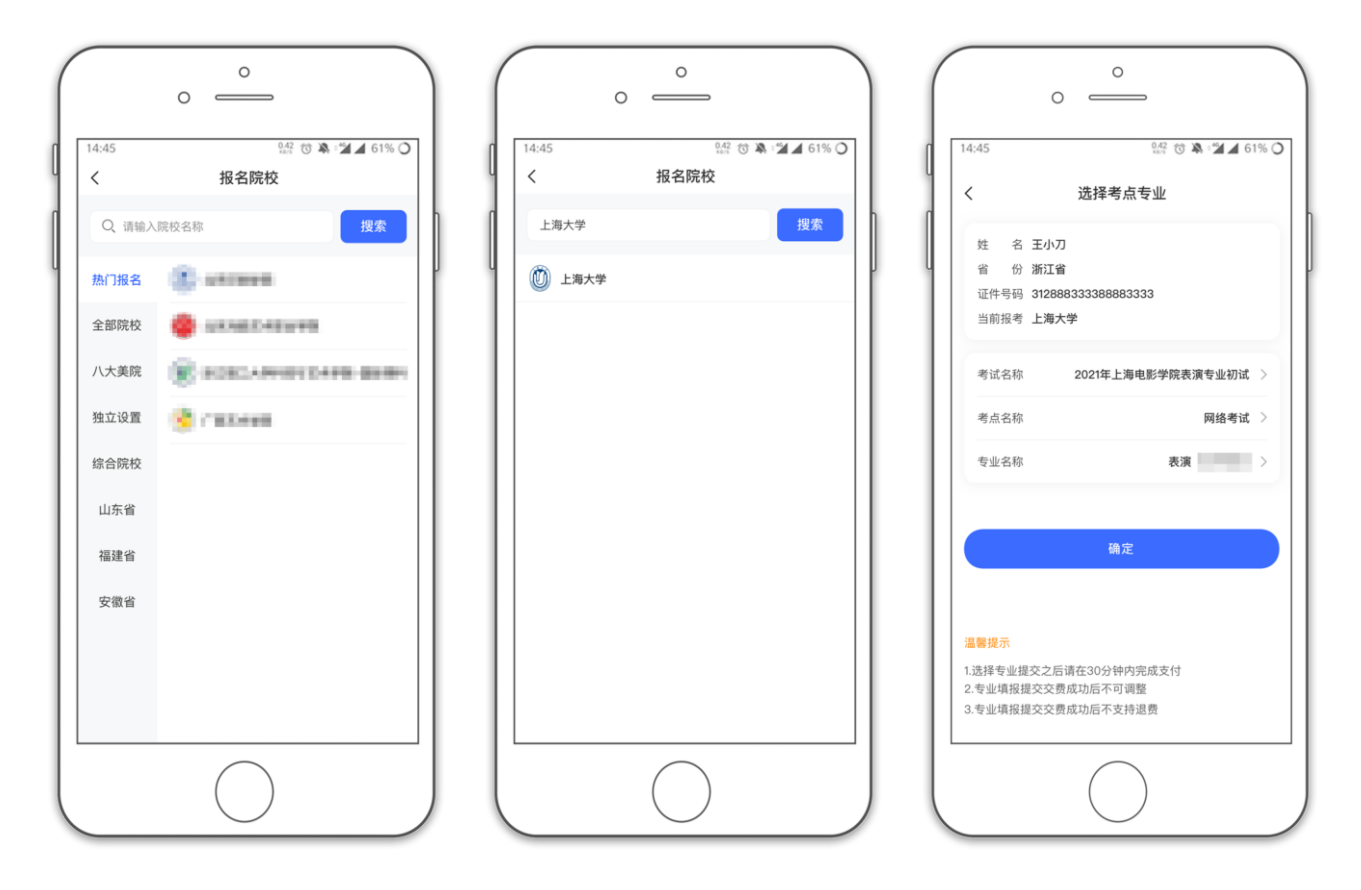

### 7、报考查询和缴纳报名费

考生报名提交报考信息以后,可看到报名订单,直接点击"支付"进入支付宝界面完成网 上交费,也可在报名记录中,点击"支付"进行交费。交费成功后,考生进入"我的交费记 录"中查看交费结果,确认交费成功,以免耽误专业考试。

考生需要在 30 分钟内完成支付,超时后考生所报专业将自动取消,如超时关闭,考生须 重新选择报考专业,并提交。

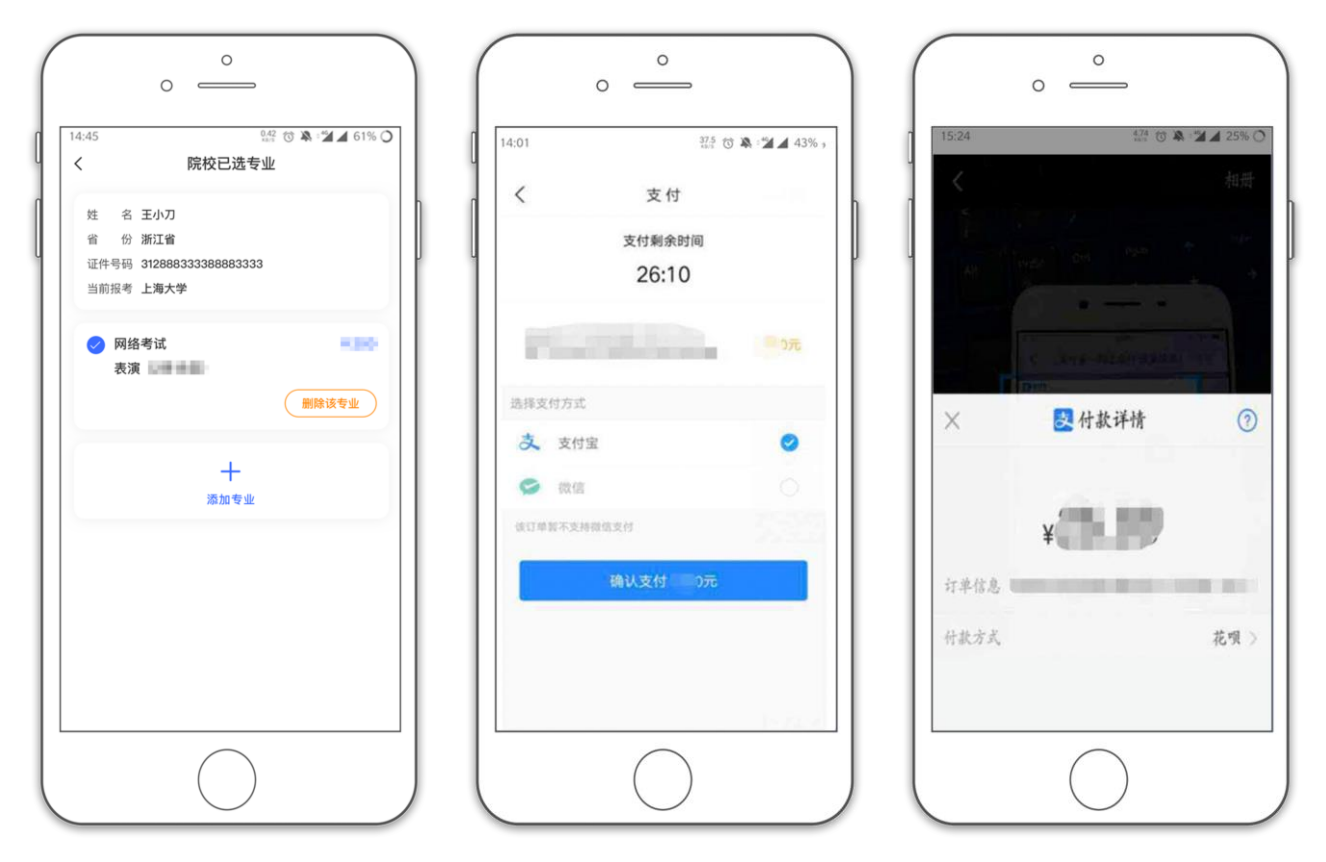

8、在线确认考试

报考资料审核通过,考生方可进行在线确认;在线确认通过可在院校规定的时间内进 行网络考试。

| ° – )                                                         |                                                |
|---------------------------------------------------------------|------------------------------------------------|
| 10:05 1.48 🕈 🗮 🖉 🛝 🖈 🗸 🗸 38% 🔿                                | 15:24 427 10 第 25% ( 人 在线确认                    |
| 教育部最新通知                                                       | 姓名         省份           全部         已确认         |
| ■新 •鲁迅美术学院2020年成人高等学历教育招生简章<br>通告 •湖北美术学院关于重新登记未成功退费考生账户信息 ·· | ● 上海大学 待确认                                     |
| 2005 (Bàde)                                                   | 考 试: 2021年上海电影学院表演专业初试<br>考试专业:表演<br>考 点: 网络考试 |
|                                                               | 考试日期,11月23日-30日<br>确认考试                        |
| 回 网络考试         ⑤ 在线确认           這程提交考试作品         确认是否参加考试     |                                                |
| 报考记录 查看已报考信息 >                                                |                                                |
| 〇初(夏)试成绩                                                      |                                                |
|                                                               |                                                |
| ☆ ☆ ○ ○ ○ ○ ○ ○ ○ ○ ○ ○ ○ ○ ○ ○ ○ ○ ○ ○                       |                                                |
|                                                               |                                                |